# i春秋:警惕您站上的MIME类型绕过漏洞

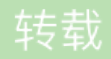

<u>喜欢散步</u> ① 于 2015-06-01 04:01:17 发布 <sup>②</sup> 2320 🛠 收藏 文章标签: <u>初学 渗透 入侵 安全 漏洞</u> 实验环境

- 实验环境
  - 操作机: Windows XP
  - 目标机: Windows 2003
- 目标网址: www.test.com
- 实验工具: 中国菜刀 burp

# 实验目的

MIME的作用: 使客户端软件, Web服务器使用MIME来说明发送数据的种类, Web客户端使用MIME来说明希 望接收到的数据种类。本课程带领大家了解MIME头部信息过滤不严带来的严重后果以及防御方法, 使大家了解 到提高自身的上传漏洞防御能力的重要性。

# 实验思路

- 1. 上传正常图片和一句话
- 2. 修改MIME绕过上传检测
- 3. 获取WEBShell权限
- 4. 防御方案

#### 实验步骤 1

上传正常图片和一句话

上传正常的图片以及上传一句话,查看区别,准备一个普通的图片,使用\*.jpg在电脑上进行搜索,可以看到 很多图片,复制一张图片放到桌面上,改名为tupian.jpg。

打开上传地址,选取准备好的图片,上传图片。

小i提示:

上传地址就是可以上传文件的地方

本次实验用的是一个测试网址http://www.test.com 作为目标网站

上传成功后,观察返回的页面信息。

观察红字部分(上传是否成功)

观察蓝字部分(上传后文件的路径)

2

### 修改MIME绕过上传检测

我们可以尝试使用BurpLoader修改文件的类型来绕过其防御。首先打开BurpLoader,选择 Proxy->Options,设置BurpLoader代理地址,默认为127.0.0.1、端口: 8080。

设置IE的代理地址,勾选为 LAN 使用代理服务器,修改下面的代理地址以及端口(设置与在BurpLoader设置的代理地址相同: 127.0.0.1、端口: 8080)。

• 不同浏览器设置代理的方法不相同,此处我们以IE浏览器为例,首先点击右上角的工具-internet选项-连接-局域 网设置-代理服务器勾选并设置。

选择 BurpLoader 的 Proxy->Intercept 将抓包的状态从关闭改为打开。

在浏览器上传PHP文件,回到BurpLoader看到MIME信息(Content-type)为text/plain。

关闭抓包,发送刚刚的PHP文件,接着返回浏览器,重新选择图片文件,打开抓包,上传图片,查看MIME 为image/pjpeg,复制MIME信息。

再次上传时则需要再次进行此操作,重新关闭抓包,发送刚刚的图片文件,接着返回浏览器,重新选择PHP文件,打开抓包,上传PHP文件,粘贴刚刚复制的MIME信息,然后关闭抓包,BurpLoader自动发送PHP文件。

3

上传成功后,我们需要访问文件,这时可直接复制文件路径(File Name后面的内容,即是一句话的路径),将 复制的地址粘贴至网站地址后面,从而构造访问地址,并复制构造好的地址。

例: http://www.test.com/uploading/1412780873.php

# 使用中国菜刀软件打开webshell地址

打开中国菜刀软件并填入复制的访问地址,填入你设定的密码,这里设置的密码是1,选择脚本类型为PHP,单 击添加按钮,最后我们双击指定条目后的可以看到目标网站的目录,这样我们就成功获取到目标网站的 WEBShell权限。

4

# 防御方案

1.客户端检测,使用JS对上传图片检测,包括文件大小、文件扩展名、文件类型等

2.服务端检测,对文件大小、文件路径、文件扩展名、文件类型、文件内容检测,对文件重命名

3.其他限制,服务器端上传目录设置不可执行权限